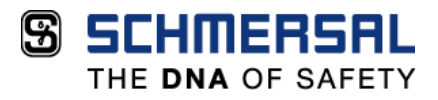

© 2020 /ACE SCHMERSAL

Todos os direitos reservados

Qualquer alteração é proibida sem autorização

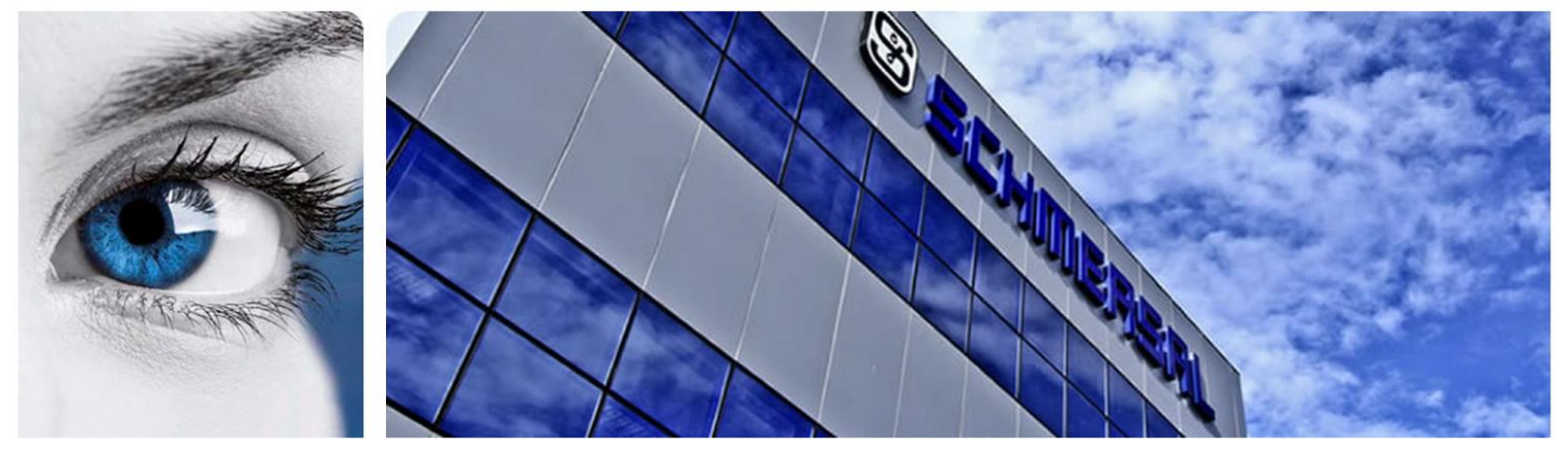

# Tutorial de Configuração

### Comunicação FIT e Inversor PRAXI 20

Data da última revisão: 01/2020

ACE SCHMERSAL- Eletroeletrônica Industrial Ltda. Av. Brasil, 815 - Jardim Esplanada – Boituva/SP Brasil - CEP 18550-000 +55 15 3263 9800 www.schmersal.com.br

| Tutorial                   | Ano: | Versão: | Aprovado por: | Data Publicação: | Página: |
|----------------------------|------|---------|---------------|------------------|---------|
| Comunicação FIT e inversor | 2020 | 1.0     |               |                  | 1       |

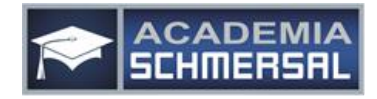

## SCHMERSAL

THE DNA OF SAFETY

| INTRODUÇÃO                                | . 3 |
|-------------------------------------------|-----|
| 1. APRESENTAÇÃO                           | 4   |
| 1.2 CONECTANDO FISÍCAMENTE FIT E INVERSOR | . 5 |
| 1.2 CRIAÇÃO DO PROGRAMA NO SOFTWARE       | . 5 |

| Tutorial                   | Ano: | Versão: | Aprovado por: | Data Publicação: | Página: |   |
|----------------------------|------|---------|---------------|------------------|---------|---|
| Comunicação FIT e inversor | 2020 | 1.0     |               |                  |         | 2 |

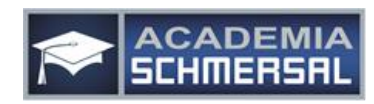

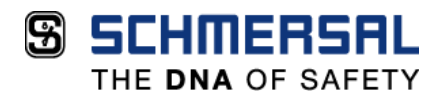

#### INTRODUÇÃO

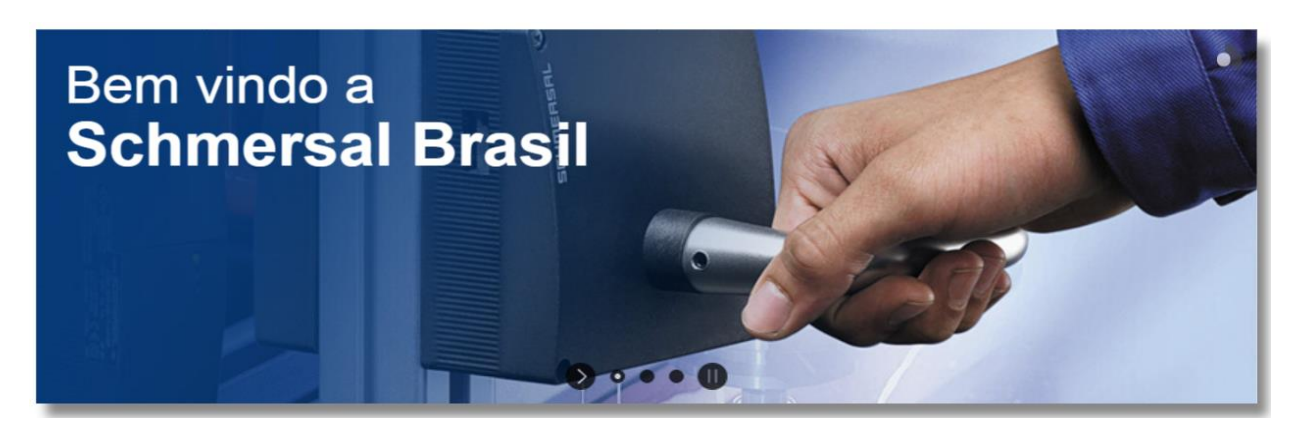

Bem-vindo a nosso mundo!

O Grupo Schmersal é líder mundial em sistemas de segurança para pessoas, maquinas e processos produtivos oferecendo mais de 25.000 dispositivos e sistemas de segurança, componentes de elevadores e automação industrial.

Somos referência e estamos na vanguarda em oferecer soluções e serviços em implantação de sistemas de segurança customizados através de consultorias em levantamento e avaliação de riscos, treinamentos, engenharia de aplicação e projetos de segurança para adequar sua planta indústria na NR12.

Temos um know-how de 70 anos em segurança industrial, mas nada disso teria sentido se nós não tivéssemos paixão e amor naquilo que fazemos. Esse é o nosso maior diferencial, nós somos apaixonados por aquilo que fazemos.

Em 2015 a Schmersal está, pelo 4º ano consecutivo, entre as melhores empresas para se trabalhar no Brasil (GPTW - Revista Época). Somos apaixonados por encontrar formas, seja em produtos, serviços e soluções, para garantir maior segurança no local de trabalho, contribuindo para eliminar acidentes, redução de custos de nossos clientes e principalmente valorizando a vida. Assim acordamos todas as segundas-feiras com sorriso no rosto para contribuir para um mundo melhor. Estamos seguros disso, e de segurança a gente entende.

Schmersal. A gente ama o que faz.

| Tutorial                   | Ano: | Versão: | Aprovado por: | Data Publicação: | Página: |
|----------------------------|------|---------|---------------|------------------|---------|
| Comunicação FIT e inversor | 2020 | 1.0     |               |                  | 3       |

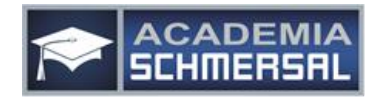

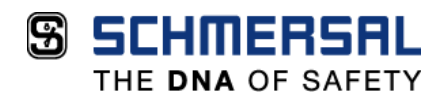

#### 1. APRESENTAÇÃO

Este documento apresenta o passo a passo para realizar a comunicação do mini controlador FIT com dois inversores de frequência PRAXI -20. Neste caso, iremos controlar a frequência de dois motores através de um programa realizado no software do mini controlador.

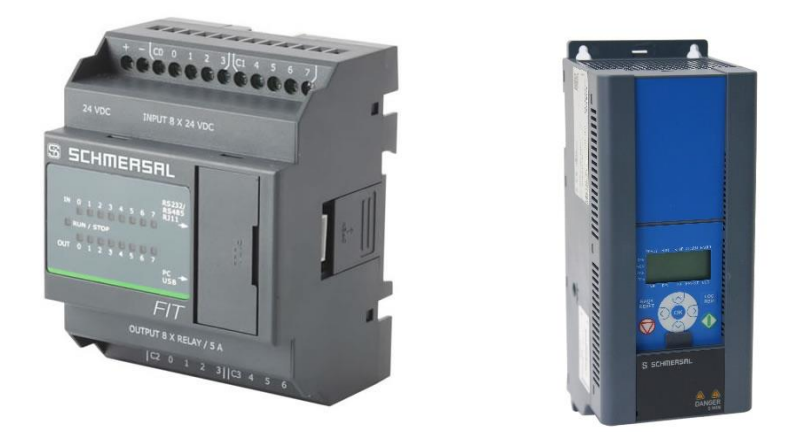

Quaisquer dúvidas ou esclarecimentos sobre as informações contidas neste documento, por favor entrar em contato com o nosso departamento de suporte técnico através do telefone (15) 3263-9840 ou e-mail suporte suportetecnico@schmersal.com.br.

| Tutorial                   | Ano: | Versão: | Aprovado por: | Data Publicação: | Página: |
|----------------------------|------|---------|---------------|------------------|---------|
| Comunicação FIT e inversor | 2020 | 1.0     |               |                  | 4       |

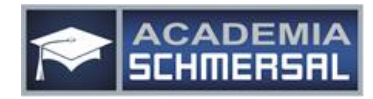

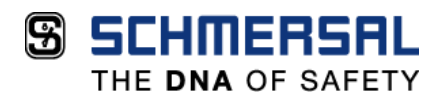

#### **1.2 CONECTANDO FISÍCAMENTE FIT E INVERSOR**

Antes de iniciarmos qualquer programação ou configuração no inversor ou controlador, devemos primeiramente realizar a ligação física do FIT para com o Inversor, para isso é necessário um cabo RJ 11, onde uma ponta (macho) ligaremos no FIT e a outra ponta, especificamente os fios 4 (\*azul) e 6 (\*verde) deverão ser conectados aos bornes A e B respectivamente.

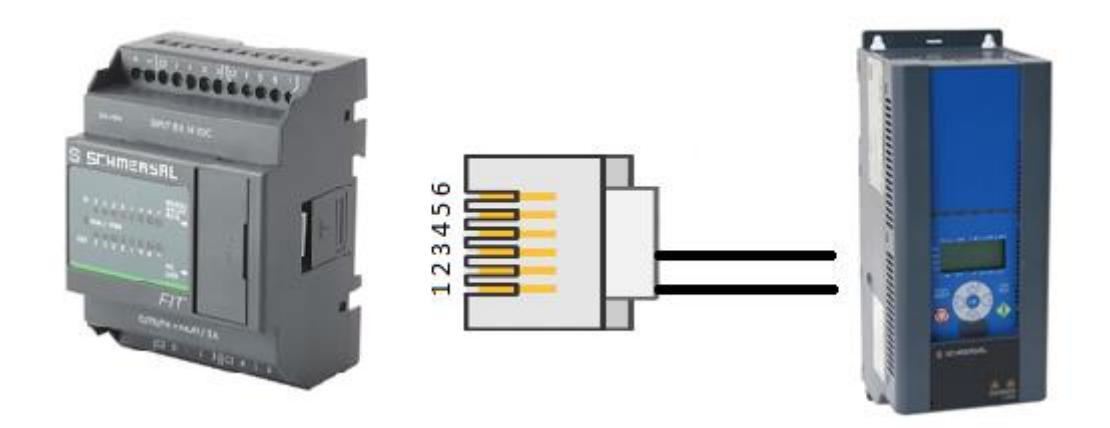

\* Estas cores podem divergir

### 1.2 CRIAÇÃO DO PROGRAMA NO SOFTWARE

Primeiramente, devemos incluir ao programa um bloco "Modbus INIT", que será responsável pela inicialização dos parâmetros de comunicação MODBUS.

Este bloco se encontra disponível na aba "Project Window", que fica normalmente localizado na lateral direita do software, conforme imagem ao lado.

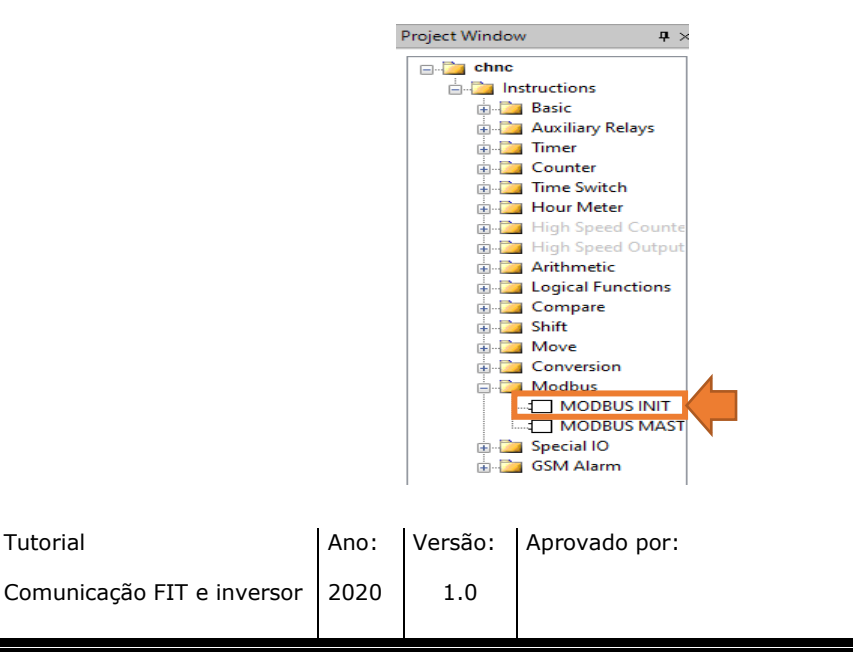

Data Publicação: Página:

ACADEMIA SCHMERSAL- Tutorial de Configuração

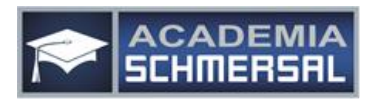

5

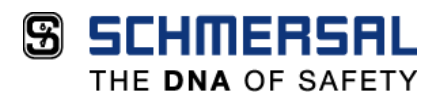

Após incluirmos o bloco, devemos configurá-lo conforme a imagem abaixo.

Para alterarmos as configurações de qualquer bloco, deve-se clicar duas vezes sobre o bloco a ser alterado, abrindo na lateral a janela de parâmetros.

| S FIT-       | Soft - [     | Comuni       | cação         | FIT+2xP      | RAXI20      | (C:\Us | ers\gi | msilva | \Deskto | p\Sam         | iuel)] | I         |                               |                          |                  |               |        |                   |          |   |    |          |      |             |              |      |   |
|--------------|--------------|--------------|---------------|--------------|-------------|--------|--------|--------|---------|---------------|--------|-----------|-------------------------------|--------------------------|------------------|---------------|--------|-------------------|----------|---|----|----------|------|-------------|--------------|------|---|
| <u>F</u> ile | <u>E</u> dit | <u>V</u> iew | <u>T</u> ools | <u>D</u> ebu | ug <u>H</u> | elp    |        |        |         |               |        |           |                               |                          |                  |               |        |                   |          |   |    |          |      |             |              |      |   |
| i 🗋 🖸        | 7 🗐          | B)   4       | ۵             | አ 🗈          |             | = ×    | -      | 17     | CH   #  | 1 💫           | 9      | 0         | 🗄   1                         | Î                        | 6                | 0             |        | Э 🕨               | <b>₽</b> |   | 11 | Scan Tin | ne • | Device Info | Master Phone | Book |   |
| 0000         |              |              |               |              |             | -      |        |        |         |               |        | MB_<br>En | INIT.000                      |                          |                  |               | -      |                   |          |   |    |          |      |             |              |      |   |
| 0001         |              |              |               |              |             |        |        |        |         |               |        |           |                               |                          |                  |               |        |                   |          | ÷ |    |          |      |             | •            |      |   |
| 0002         |              |              |               |              |             |        |        |        |         |               |        | -         |                               |                          |                  |               |        |                   |          |   |    |          |      |             |              |      | - |
|              |              |              |               |              |             |        |        |        |         |               |        | Pro<br>MB | perty W<br>_INIT.00<br>Genera | (indo<br>00(Mo<br>ol Par | odbus l<br>amete | nitiali:<br>r | zatior | <b>₽</b> ×<br>B ~ |          |   |    |          |      |             |              |      |   |
|              |              |              |               |              |             |        |        |        | $\sum$  |               |        | (         | Comme                         | nt                       |                  |               |        |                   |          |   |    |          |      |             |              |      |   |
|              |              |              |               |              |             |        |        |        |         |               |        |           | Aodbus                        | MITP<br>Mc               | 'arame'<br>MASTE | ter<br>R      |        |                   |          |   |    |          |      |             |              |      |   |
|              |              |              |               |              |             |        |        |        |         |               |        | , i       | Aodbus                        | : ID                     | 0                |               |        |                   |          |   |    |          |      |             |              |      |   |
|              |              |              |               |              |             |        |        |        |         | $\overline{}$ |        | E         | Baud Ra                       | te                       | 9600             |               |        |                   |          |   |    |          |      |             |              |      |   |
|              |              |              |               |              |             |        |        |        |         |               |        | F         | arity                         |                          | NONE             |               |        |                   |          |   |    |          |      |             |              |      |   |
|              |              |              |               |              |             |        |        |        |         |               |        | [         | )ata Bit                      | s                        | 8                |               |        |                   |          |   |    |          |      |             |              |      |   |
|              |              |              |               |              |             |        |        |        |         |               |        | S         | top Bit                       | s                        | 2                |               |        |                   |          |   |    |          |      |             |              |      |   |
|              |              |              |               |              |             |        |        |        |         |               |        | 1         | imeout                        | t                        | 1000             |               |        |                   |          |   |    |          |      |             |              |      |   |

Ainda referente ao bloco "MODBUS INIT", deve-se configurar a aba "Local Variable Table", que se encontra na janela "Information Window" localizada no canto inferior do programa.

| 🗐 FIT    | -Soft -  | [chnc(C: | \Users\g            | jmsilva∖[     | Desktop\   | Guilhern        | ne)] |     |      |         |        |    |   |   |        |        |      |     |           |           |         |      |            |          |        |            | - 0 >               | (   |
|----------|----------|----------|---------------------|---------------|------------|-----------------|------|-----|------|---------|--------|----|---|---|--------|--------|------|-----|-----------|-----------|---------|------|------------|----------|--------|------------|---------------------|-----|
| Ele      | Edit     | View     | $\underline{T}ools$ | <u>D</u> ebug | Help       |                 |      |     |      |         |        |    |   |   |        |        |      |     |           |           |         |      |            |          |        |            |                     |     |
| i 🗋 (    | <b>)</b> | B   6    | i 💁                 | እ 🗈           | <b>2</b> = | $\times \equiv$ | 100  | 100 | a, 🛯 |         | 1      | 11 | 6 | 0 |        | ) 🕨    | Þ¤ 🔳 | 11  | Scan Time | e • Devi  | ce Info | Mast | er Phone E | Book     |        |            |                     |     |
|          |          |          |                     |               |            |                 |      |     |      |         |        |    |   |   |        |        |      |     |           |           |         |      |            |          |        | ^          | Project Window      | ×   |
| 0000     |          |          |                     |               |            |                 |      |     |      | ÷       |        | 1  |   |   |        |        |      |     | -         |           |         |      | 1.1        |          | 1.1    |            | 🖃 🛅 chnc            |     |
| <u> </u> | _        |          |                     |               |            |                 |      |     |      |         |        |    |   |   |        |        |      |     |           |           |         |      |            |          |        |            | - 🔄 Instructions    |     |
| 0001     |          |          |                     |               |            |                 |      |     |      |         |        |    |   |   |        |        |      |     |           |           |         |      |            |          |        |            | Basic               |     |
|          |          |          |                     |               |            |                 |      |     |      |         |        |    |   |   |        |        |      |     |           |           |         |      |            |          |        |            | H-Ca Timer          |     |
|          | -        |          |                     |               |            |                 |      |     |      |         |        |    |   |   |        |        |      |     |           |           |         |      |            |          |        |            | - 🔁 Counter         |     |
| 0002     | 1        |          | 1.1                 |               | -          |                 |      |     |      | ÷       |        |    |   |   |        |        |      |     | -         |           |         |      |            |          |        |            | in Time Switch      |     |
|          | _        |          |                     |               |            |                 |      |     |      |         |        |    |   |   |        |        |      |     |           |           |         |      |            |          |        |            | High Speed Cou      | nte |
| 0000     |          |          |                     |               |            |                 |      |     |      |         |        |    |   |   |        |        |      |     |           |           |         |      |            |          |        |            | 🖶 🛅 High Speed Outr | ut  |
| 0003     | Ì        |          |                     |               |            |                 |      |     |      |         |        |    |   |   |        |        |      |     |           |           |         |      |            |          |        |            | in 🦢 Arithmetic     |     |
| $\vdash$ | -        |          |                     |               |            |                 |      |     |      |         |        |    |   |   |        |        |      |     |           |           |         |      |            |          |        |            | E Compare           | •   |
| 0004     | -        |          |                     |               |            |                 |      |     |      | ÷       |        |    |   |   |        |        |      |     |           |           |         |      |            |          |        |            | ⊕-🎦 Shift           |     |
|          |          |          |                     |               |            |                 |      |     |      |         |        |    |   |   |        |        |      |     |           |           |         |      |            |          |        |            | 🗊 🛅 Move            |     |
| <        |          |          |                     |               |            |                 |      |     |      |         |        |    |   |   |        |        |      |     |           |           |         |      |            |          |        | > ~        | Conversion          |     |
| IO Wir   | dow      |          |                     |               |            |                 |      |     |      |         |        |    |   |   |        |        |      |     |           |           |         |      |            |          |        | <b>†</b> × |                     | r 📗 |
|          | 00       | 101      | 02                  |               | )3 🗌       | 104             | 105  | 06  |      | 107     |        |    |   |   | 200    | 🗌 Q(   | 01   | Q02 | Q03       | Q0        | 4       | Q05  | Q06        | Q07      |        |            | MODBUS MA           | ST  |
|          |          |          |                     |               |            |                 |      |     |      |         |        |    |   |   |        |        |      |     |           |           |         |      |            |          | _      |            | GSM Alarm           |     |
|          |          |          |                     |               |            |                 |      |     |      |         |        |    |   |   |        |        |      |     |           |           |         |      |            |          |        |            | Com Alam            |     |
|          |          |          |                     |               |            |                 |      |     |      |         |        |    |   |   |        |        |      |     |           |           |         |      |            |          |        |            |                     |     |
|          |          |          |                     |               |            |                 |      |     |      |         |        |    |   |   |        |        |      |     |           |           |         |      |            |          |        |            | Aux IO Window       |     |
| Inform   | ation \  | Vindow   |                     |               |            |                 |      |     |      |         |        |    |   |   |        |        |      |     |           |           |         |      |            |          |        | φ×         |                     | 1   |
| Erron    | & Wa     | rnings   | Data Wa             | tches []      | .ocal Var  | iable Tab       | le   |     |      |         |        |    |   |   |        |        |      |     |           |           |         |      |            |          |        |            |                     | -   |
|          | Sym      | nbol     |                     | 100           | Da         | ta Type         |      |     |      | Storage | : Туре |    |   | B | yte Po | sition |      |     | Modt      | us Addres | is      |      | Default \  | Values   |        |            |                     |     |
| *        | 1        |          |                     |               |            |                 |      |     | ~    |         |        |    |   | ~ |        |        |      |     |           |           |         |      |            |          |        |            |                     |     |
|          |          |          |                     |               |            |                 |      |     |      |         |        |    |   |   |        |        |      |     |           |           |         |      | 4          | Ativar   | o Wir  | ndov       | 5 4                 |     |
|          |          |          |                     |               |            |                 |      |     |      |         |        |    |   |   |        |        |      |     |           |           |         |      | Â          | Acesse C | onfigu | raçõe      | Projects            | >   |
|          |          |          |                     |               |            |                 |      |     |      |         |        |    |   |   |        |        |      |     |           |           |         |      | Program    | Size : 💼 |        | 4%         | Line 0 Column       | )   |

| Tutorial                   | Ano: | Versão: | Aprovado por: | Data Publicação: | Página: |
|----------------------------|------|---------|---------------|------------------|---------|
| Comunicação FIT e inversor | 2020 | 1.0     |               |                  | 6       |

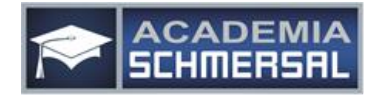

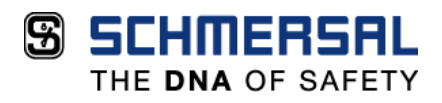

Essa aba será onde iremos inserir o valor da frequência em que queremos trabalhar. Vale lembrar que o valor que inserimos neste local não é o valor real da frequência, e sim um valor que represente o valor desejado (exemplo na página seguinte).

A configuração deverá ser feita da seguinte maneira:

- 1° "Symbol"  $\rightarrow$  a(20);
- $2^{\circ}$  "Data Type" → WORD;
- 3<sup>°</sup> *"Storage Type"* → Non-retentive;
- 4° "Default Values"  $\rightarrow$  Clicando duas vezes sobre os valores, alterar conforme tabela abaixo.

| Err | ors & Warnings Data Watches Loca | al Variable Table |                   |               |                |                                    |
|-----|----------------------------------|-------------------|-------------------|---------------|----------------|------------------------------------|
|     | Symbol                           | Data Type         | Storage Type      | Byte Position | Modbus Address | Default Values                     |
| ►   | a(20)                            | WORD ~            | √ Non-retentive ∨ | N/A           | 20001          | 5000,5000,0,1,0,0,0,0,0,0,0,0,0,0, |
| *   |                                  | Y                 |                   |               |                | Ativar o Windo                     |
|     |                                  |                   |                   |               |                | Acesse Configuraçã                 |

|    | Symbol Name | Data Type | Modbus Address | Default Values | ^ |
|----|-------------|-----------|----------------|----------------|---|
| ١. | a(0)        | WORD      | 20001          | 5000           |   |
|    | a(1)        | WORD      | 20002          | 5000           |   |
|    | a(2)        | WORD      | 20003          | 0              |   |
|    | a(3)        | WORD      | 20004          | 1              |   |
|    | a(4)        | WORD      | 20005          | 0              |   |
|    | a(5)        | WORD      | 20006          | 0              |   |
|    | a(6)        | WORD      | 20007          | 0              |   |
|    | a(7)        | WORD      | 20008          | 0              |   |
|    | a(8)        | WORD      | 20009          | 0              |   |
|    | a(9)        | WORD      | 20010          | 0              |   |
|    | a(10)       | WORD      | 20011          | 0              |   |
|    | a(11)       | WORD      | 20012          | 0              |   |
|    | a(12)       | WORD      | 20013          | 0              |   |
|    | a(13)       | WORD      | 20014          | 0              |   |
|    | a(14)       | WORD      | 20015          | 0              |   |
|    | a(15)       | WORD      | 20016          | 0              |   |
|    | a(16)       | WORD      | 20017          | 0              |   |
|    | a(17)       | WORD      | 20018          | 0              |   |
|    | a(18)       | WORD      | 20019          | 0              |   |

A frequência está limitada entre os valores de 0 à 5000, onde 0 representa a frequência mínima parametrizada no inversor e 5000 a frequência máxima. Abaixo um exemplo prático para obter o valor desejado.

| Tutorial                   | Ano: | Versão: | Aprovado por: | Data Publicação: | Página: |
|----------------------------|------|---------|---------------|------------------|---------|
| Comunicação FIT e inversor | 2020 | 1.0     |               |                  | 7       |

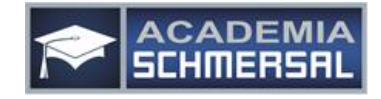

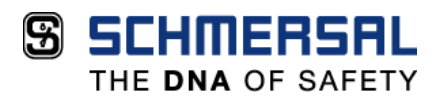

Um inversor cujo a frequência mínima foi parametrizada em 20Hz e a frequência máxima em 60Hz, deseja-se partir com frequência de 47Hz, qual valor em na escala de 0 à 5000 deverá ser inserido?

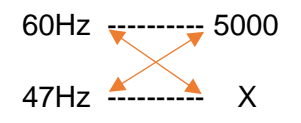

Multiplicar os valores conforme acima.

60x = 235.000

Em seguida, fazer a divisão.

$$X = \frac{235.000}{60}$$

X = 3916 Esse é o valor que deverá ser inserido para obter-se uma frequência de 47Hz

Em seguida, é necessário adicionar mais três blocos, sendo dois blocos de timer e o terceiro, um bloco de MODBUS MASTER.

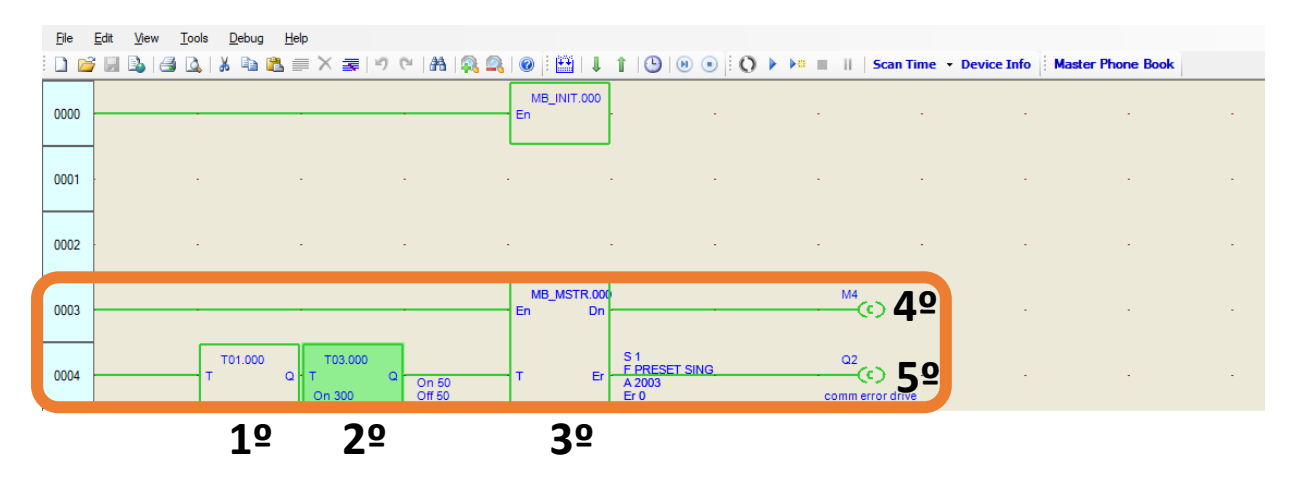

| Tutorial                   | Ano: | Versão: | Aprovado por: | Data Publicação: | Página: |   |
|----------------------------|------|---------|---------------|------------------|---------|---|
| Comunicação FIT e inversor | 2020 | 1.0     |               |                  |         | 8 |

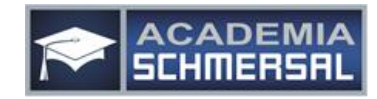

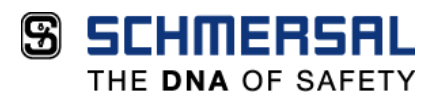

Os timers deverão ser configurados conforme as imagens abaixo.

As configurações podem ser atualizadas, clicando duas vezes sobre o bloco, então é liberada a janela "Property Window" com todas as informações.

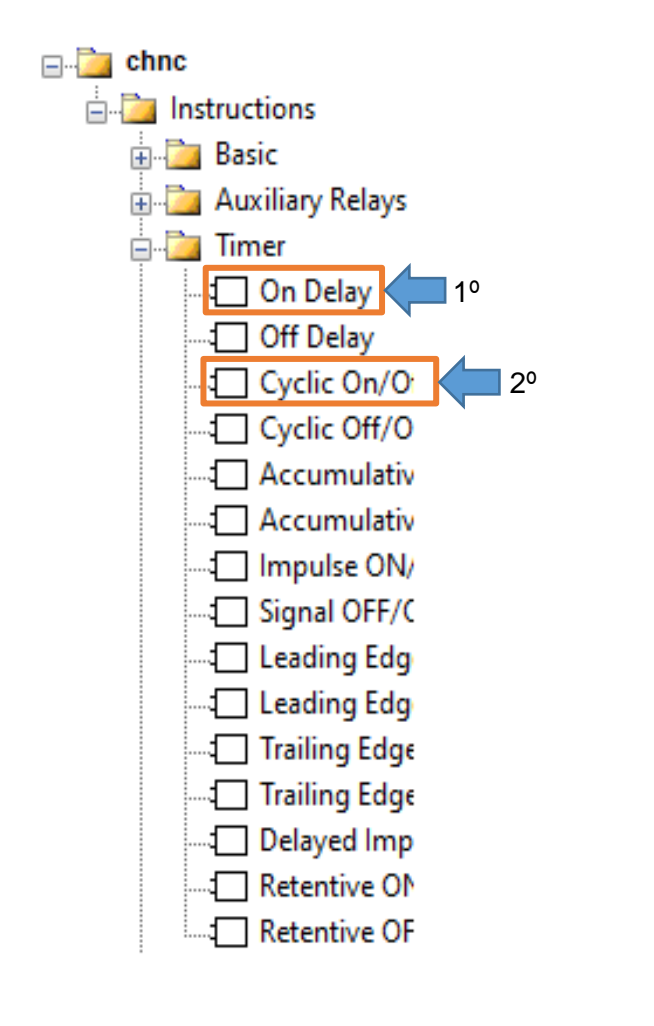

| Pro | operty Window                                                                                                    | <b>p</b>             | ×                               |
|-----|----------------------------------------------------------------------------------------------------|----------------------|---------------------------------|
| то  | 1.000(On Delay Timer)                                                                                                    |                      | $\sim$                          |
|     | General Parameter                                                                                                    |                      |                                 |
|     | Comment                                                                                                    |                      |                                 |
| Ξ   | Timer Parameter                                                                                                    |                      |                                 |
|     | Preset On Ti 300                                                                                                    |                      |                                 |
|     | Current On Time                                                                                                    |                      |                                 |
|     | Resolution ( 10ms                                                                                                    |                      |                                 |
| Ξ   | Tag Name Parameter                                                                                                    |                      |                                 |
|     | Preset On Ti T01.000_OnDelayT                                                                                                    | ïn                   | nei                             |
|     | Current On T01.000_OnDelayT                                                                                                    | in                   | nei                             |
|     | Resolution ( T01.000_OnDelayT                                                                                                    | in                   | nei                             |
|     |                                                                                                    |                      |                                 |
| Pro | operty Window 4                                                                                                    | μ                    | ×                               |
| TOS | 3.000(Cyclic On/Off Timer)                                                                                                    |                      | $\sim$                          |
|     | 1. A A A A A A A A A A A A A A A A A A A                                                                                                    |                      |                                 |
| Ξ   | General Parameter                                                                                                    |                      |                                 |
|     | General Parameter<br>Comment                                                                                                    |                      |                                 |
|     | General Parameter<br>Comment<br>Timer Parameter                                                                                                    |                      |                                 |
|     | General Parameter<br>Comment<br>Timer Parameter<br>Preset On Ti 50                                                                                                    |                      |                                 |
|     | General Parameter<br>Comment<br>Timer Parameter<br>Preset On Ti 50<br>Preset Off T 50                                                                                                    |                      |                                 |
|     | General Parameter Comment Timer Parameter Preset On Ti 50 Preset Off T 50 Current On 0                                                                                                    |                      |                                 |
|     | General Parameter<br>Comment<br>Timer Parameter<br>Preset On Ti 50<br>Preset Off T 50<br>Current On 0<br>Current Off Time                                                                                                    |                      |                                 |
|     | General Parameter<br>Comment<br>Timer Parameter<br>Preset On Ti 50<br>Preset Off T 50<br>Current On 0<br>Current Off Time<br>Resolution ( 10ms                                                                                                    |                      |                                 |
|     | General Parameter<br>Comment<br>Timer Parameter<br>Preset On Ti 50<br>Preset Off T 50<br>Current On 0<br>Current Off Time<br>Resolution ( 10ms<br>Resolution ( 10ms                                                                                                    |                      |                                 |
|     | General Parameter<br>Comment<br>Timer Parameter<br>Preset On Ti 50<br>Preset Off T 50<br>Current On 0<br>Current Off Time<br>Resolution ( 10ms<br>Resolution ( 10ms<br>Tag Name Parameter                                                                                                    |                      |                                 |
|     | General Parameter<br>Comment<br>Timer Parameter<br>Preset On Ti 50<br>Preset Off T 50<br>Current On 0<br>Current Off Time<br>Resolution ( 10ms<br>Resolution ( 10ms<br>Tag Name Parameter<br>Preset On Ti T03.001_CyclicOn/0                                                                                                    | Di                   | ffT                             |
|     | General ParameterCommentTimer ParameterPreset On TiPreset Off T50Current Off TCurrent Off TimeResolution (10msResolution (10msTag NameParameterPreset On TiT03.001_CyclicOn/0Current OnT03.001_CyclicOn/0                                                                                                    | 01                   | ffT                             |
|     | General ParameterCommentTimer ParameterPreset On Ti 50Preset Off T 50Current Off TimeResolution ( 10msResolution ( 10msTag Name ParameterPreset On Ti T03.001_CyclicOn/0Current OnCurrent OnTo3.001_CyclicOn/0Resolution ( T03.001_CyclicOn/0Resolution ( T03.001_CyclicOn/0                                                                                                    | 01                   | ffT<br>ffT                      |
|     | General ParameterCommentTimer ParameterPreset On TiPreset Off T50Current Off TCurrent Off TimeResolution (10msResolution (10msTag Name ParameterPreset On TiT03.001_CyclicOn/0Current Off TimePreset On TiT03.001_CyclicOn/0Preset Off TT03.001_CyclicOn/0Preset Off TT03.001_CyclicOn/0                                                                                                    | 01<br>01<br>01       | ff<br>ff<br>ff<br>ff            |
|     | General ParameterCommentTimer ParameterPreset On TiPreset On TiSolution TimeResolution TimeResolution TimeResolution TimeResolution TimeResolution TimeResolution TimeResolution TimeResolution TimeCurrent Off TimeResolution TimeResolution TimeResolution TimeResolution TimeResolution TimePreset On TiT03.001_CyclicOn/OResolution TimeResolution TimeT03.001_CyclicOn/OCurrent Off TimeT03.001_CyclicOn/OCurrent Off TimeT03.001_CyclicOn/O | 01<br>01<br>01<br>01 | ffT<br>ffT<br>ffT<br>ffT<br>ffT |

O bloco de MODBUS MASTER adicionado, deverá ser configurado conforme imagem abaixo:

| Tutorial                   | Ano: | Versão: | Aprovado por: | Data Publicação: | Página: |
|----------------------------|------|---------|---------------|------------------|---------|
| Comunicação FIT e inversor | 2020 | 1.0     |               |                  | 9       |

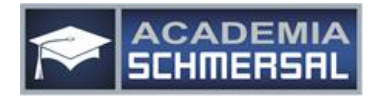

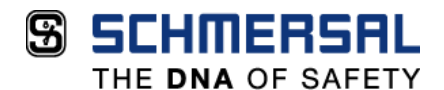

**P** ×

**Property Window** Project Window  $\mathbf{P} \times$ MB\_MSTR.000(Modbus Master Block ~ 🖃 🚵 chnc General Parameter instructions Comment 🗄 🛅 Basic MOD\_MASTER Parameter 🗄 🛅 Auxiliary Relays Slave ID 1 🗄 🛅 Timer Function PRESET SINGLE REGIST 🖶 🫅 Counter Start Addres 2003 🗄 🛅 Time Switch Data Count 1 Data Pointe a(0) 🗄 🛅 Hour Meter 庄 🛅 High Speed Counte 💼 🛅 High Speed Output 🗄 🛅 Arithmetic in Cogical Functions 🗄 🛅 Compare 🛓 🛅 Shift 🗄 🛅 Move 🗄 🛅 Conversion 🖮 🛅 Modbus MODBUS INIT MODBUS MAST 🗄 🛅 Special IO 🗄 🛅 GSM Alarm

As saídas utilizadas, se encontram disponíveis nas seguintes pastas de blocos

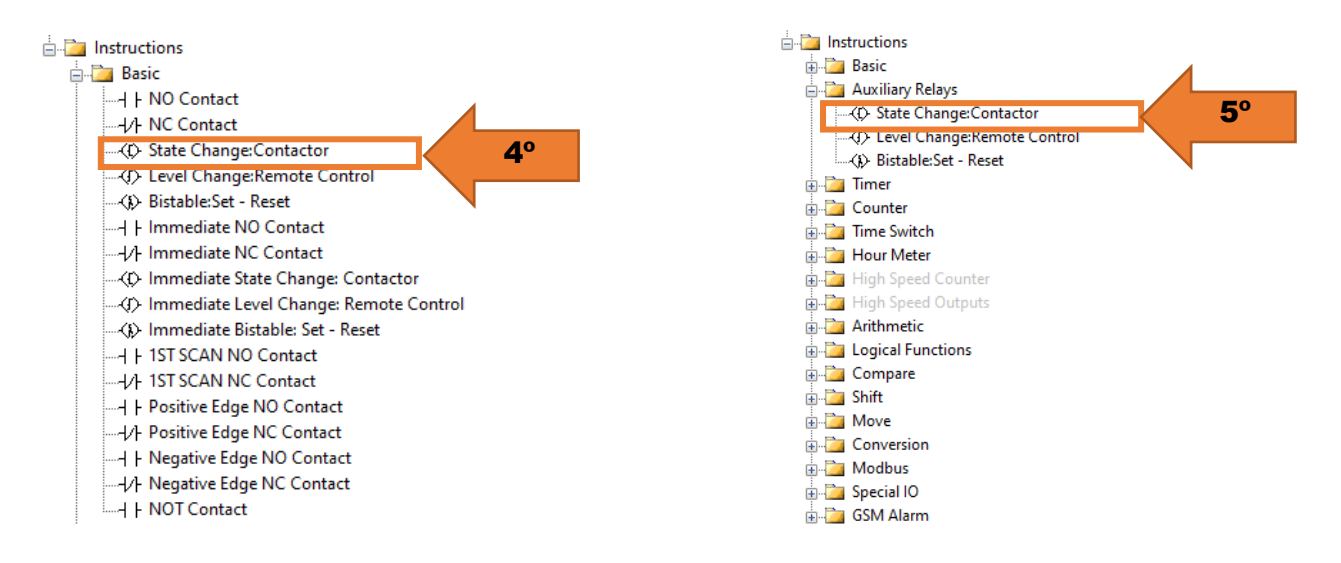

| Tutorial                   | Ano: | Versão: | Aprovado por: | Data Publicação: | Página: |    |
|----------------------------|------|---------|---------------|------------------|---------|----|
| Comunicação FIT e inversor | 2020 | 1.0     |               |                  |         | 10 |

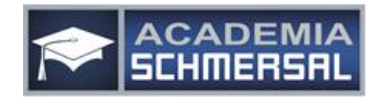

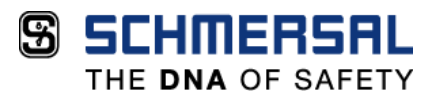

Em seguida, temos que criar uma nova linha de programação, onde deveremos adicionar um bloco de contato aberto, um bloco MODBUS MASTER (configurado conforme abaixo) e duas saídas.

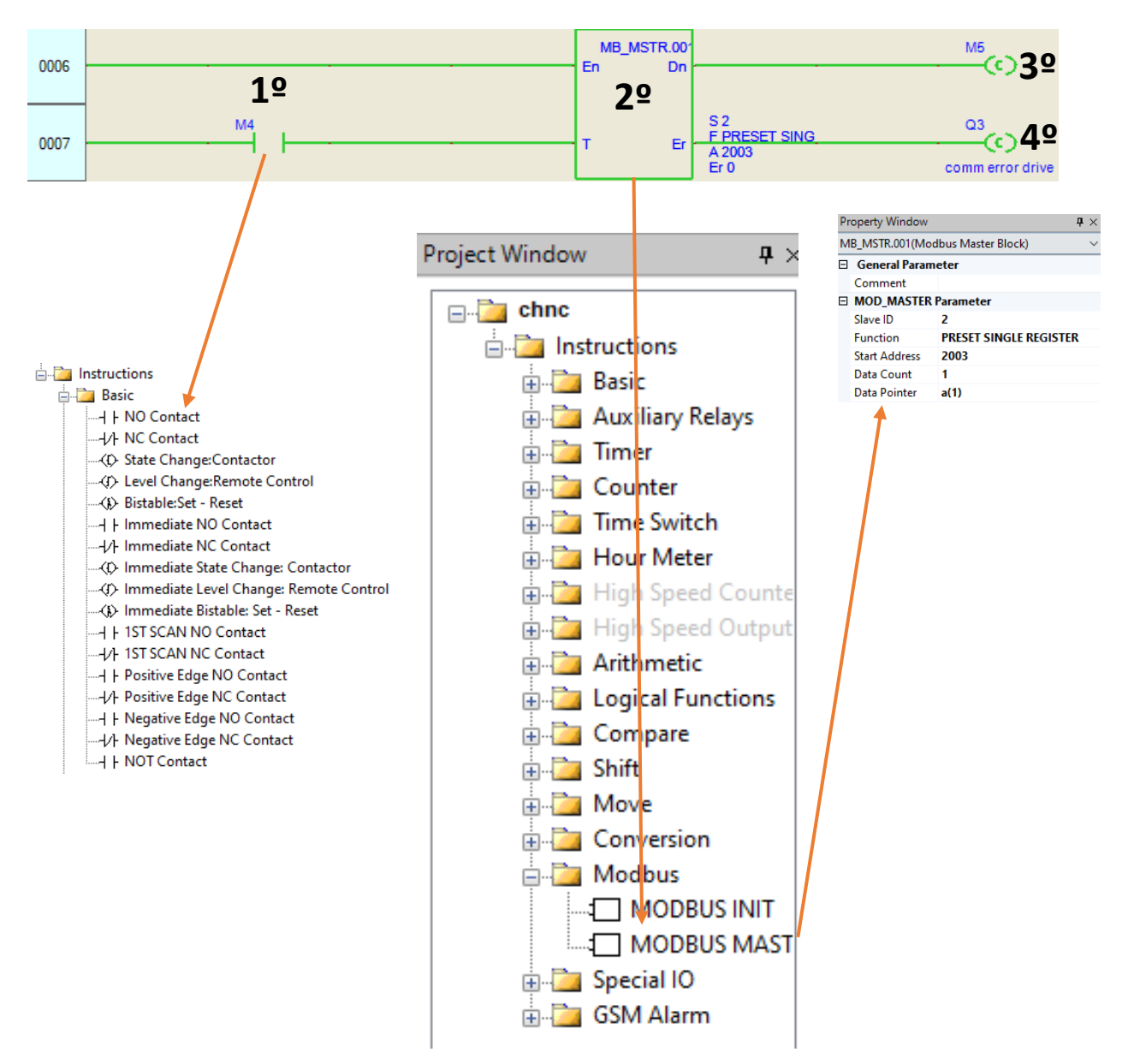

| Tutorial                   | Ano: | Versão: | Aprovado por: | Data Publicação: | Página: |    |
|----------------------------|------|---------|---------------|------------------|---------|----|
| Comunicação FIT e inversor | 2020 | 1.0     |               |                  |         | 11 |

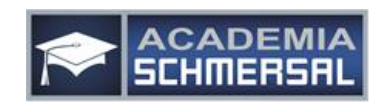

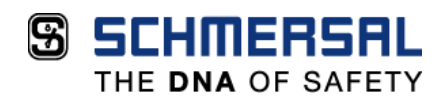

Novamente, iremos adicionar as saídas conforme feito na linha de programação anterior.

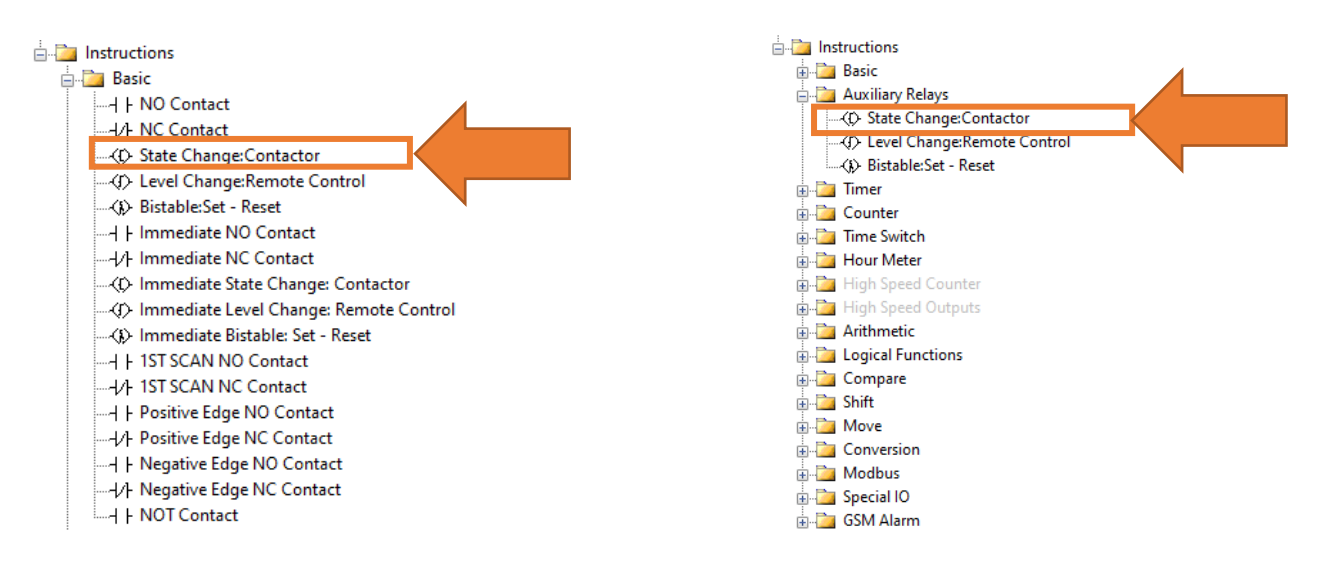

Agora deveremos adicionar sequencialmente 4 blocos MODBUS MASTER, que deverão ser configurados conforme as imagens seguintes.

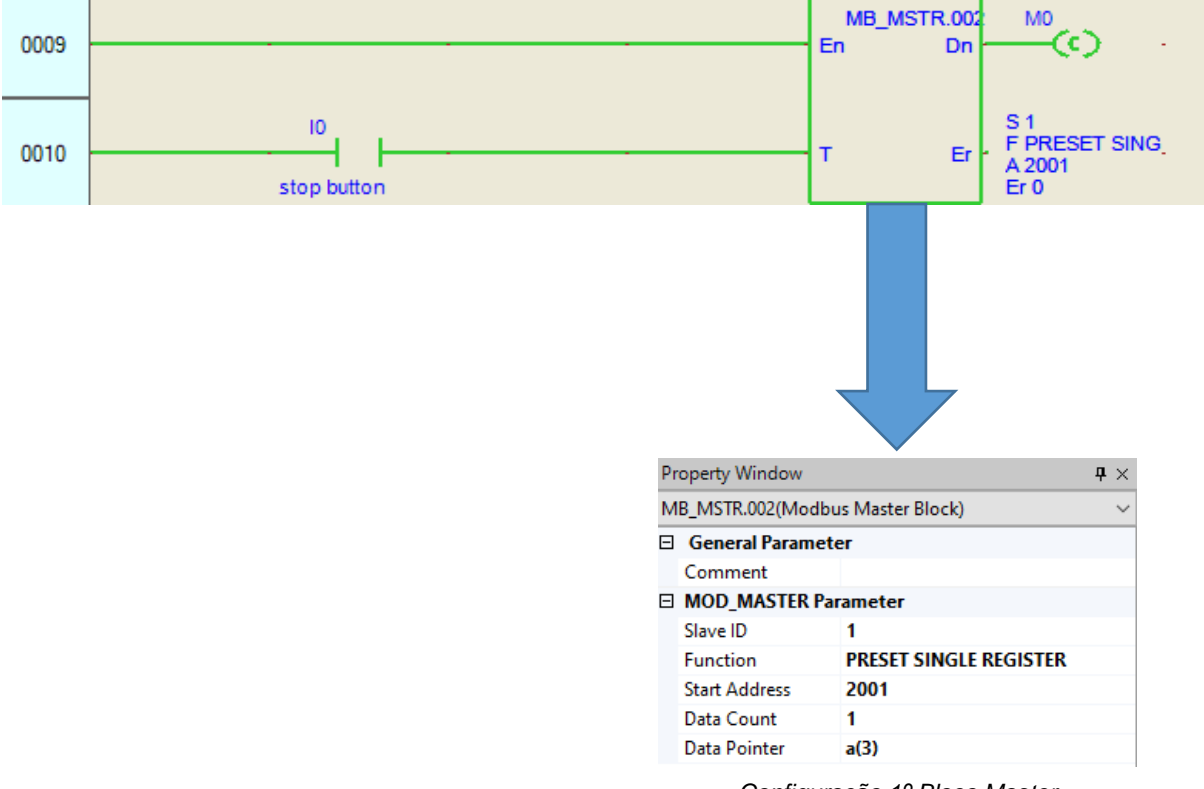

Configuração 1º Bloco Master

| Tutorial                   | Ano: | Versão: | Aprovado por: | Data Publicação: | Página: |    |
|----------------------------|------|---------|---------------|------------------|---------|----|
| Comunicação FIT e inversor | 2020 | 1.0     |               |                  |         | 12 |

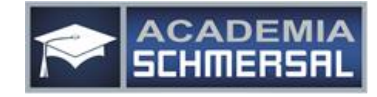

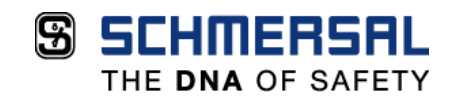

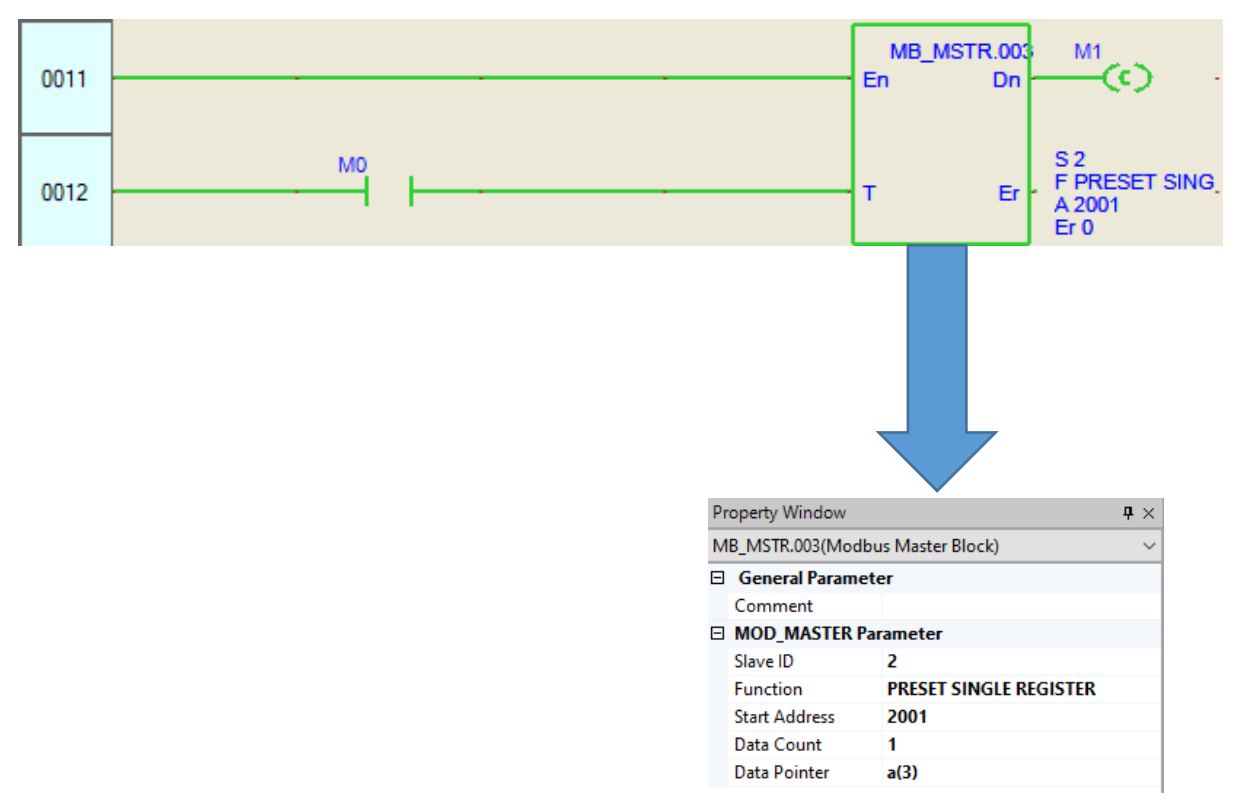

Configuração 2º Bloco Master

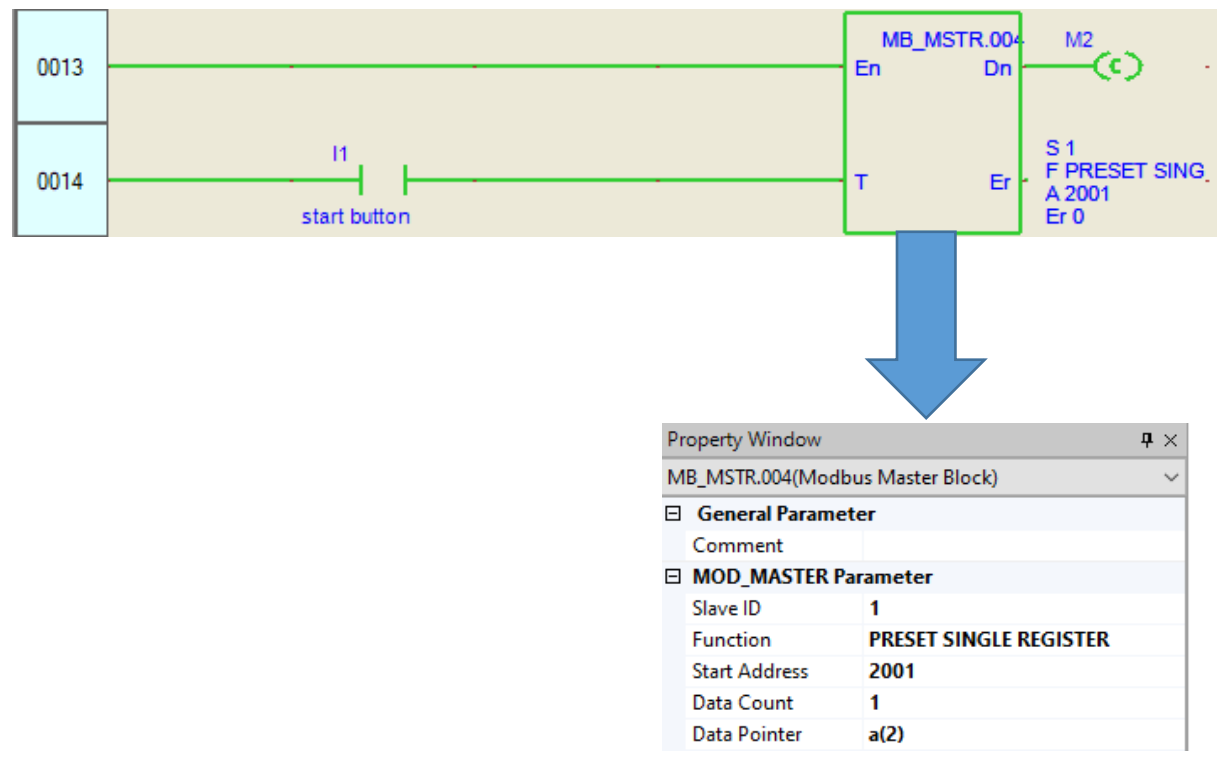

Configuração 3º Bloco Master

| Tutorial                   | Ano: | Versão: | Aprovado por: | Data Publicação: | Página: |    |
|----------------------------|------|---------|---------------|------------------|---------|----|
| Comunicação FIT e inversor | 2020 | 1.0     |               |                  |         | 13 |

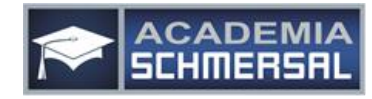

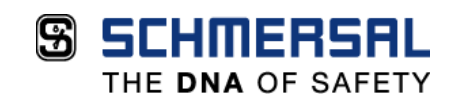

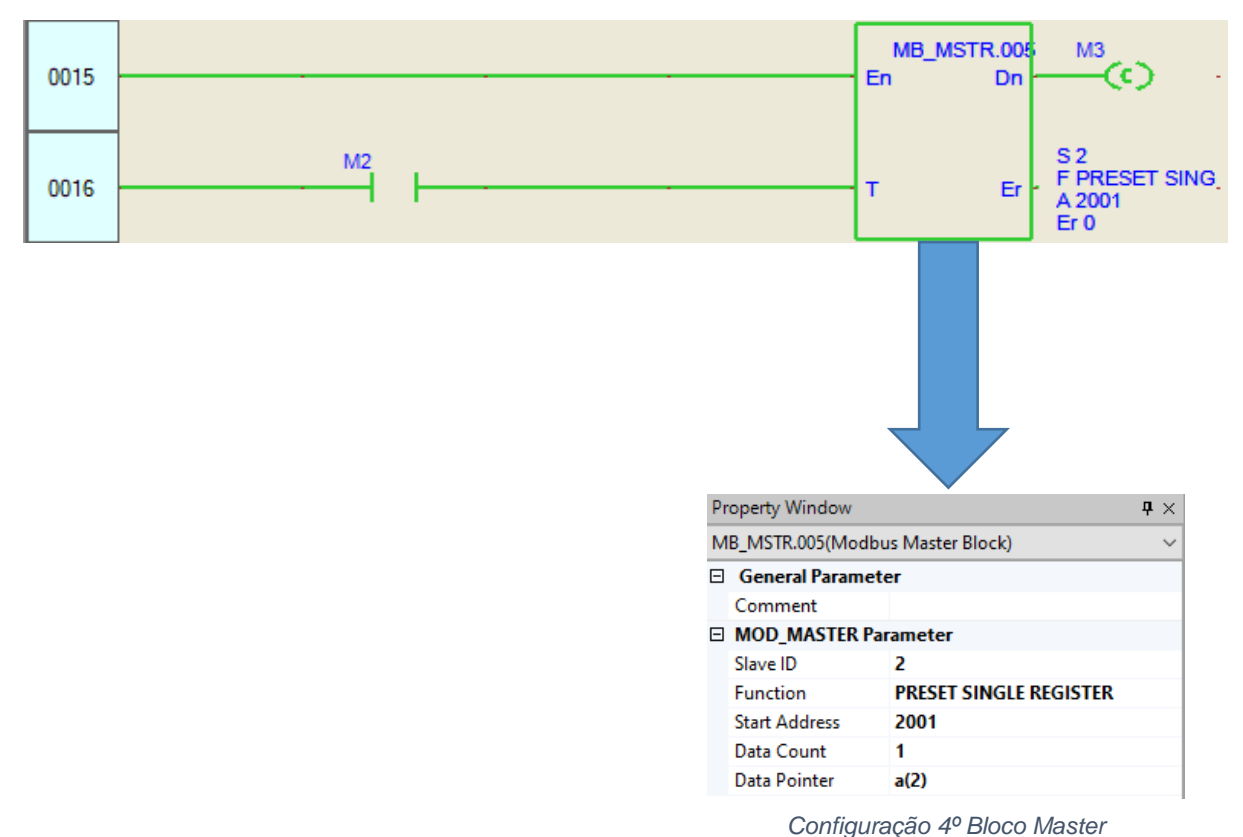

Por fim, deve ser adicionado contatos normalmente abertos (em paralelo) conforme imagem acima e duas saídas. Estes comandos serão responsáveis por ligar e desligar os inversores.

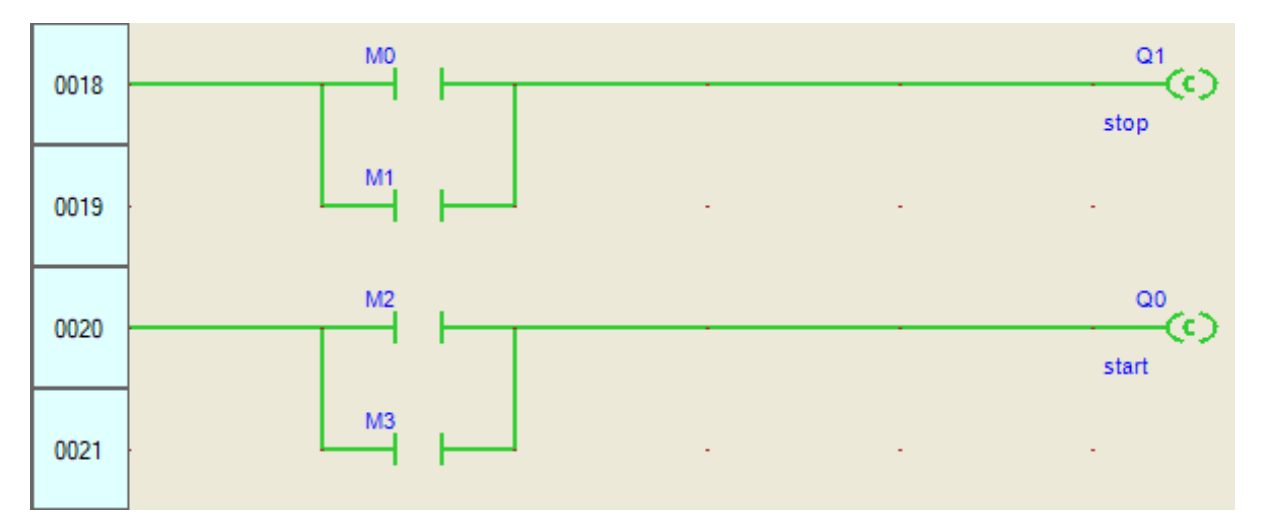

| Tutorial                   | Ano: | Versão: | Aprovado por: | Data Publicação: | Página: |    |
|----------------------------|------|---------|---------------|------------------|---------|----|
| Comunicação FIT e inversor | 2020 | 1.0     |               |                  |         | 14 |

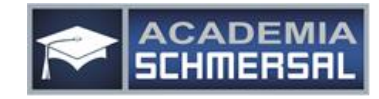

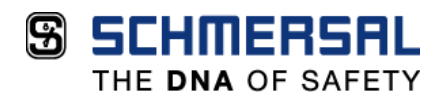

Abaixo, segue a programação completa para realização desta comunicação:

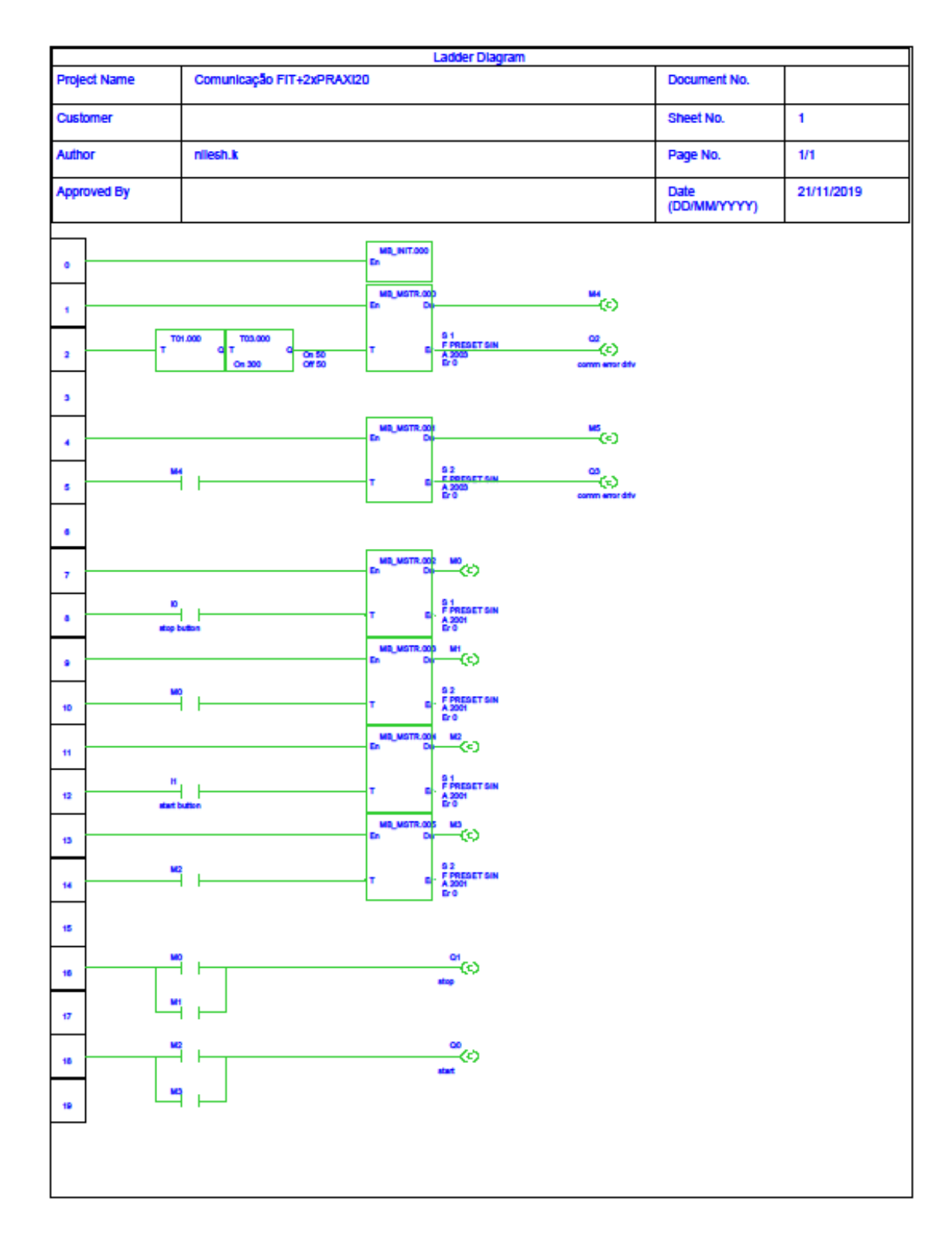

| Tutorial                   | Ano: | Versão: | Aprovado por: | Data Publicação: | Página: |    |
|----------------------------|------|---------|---------------|------------------|---------|----|
| Comunicação FIT e inversor | 2020 | 1.0     |               |                  |         | 15 |

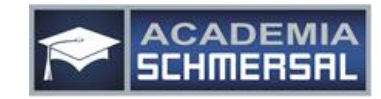

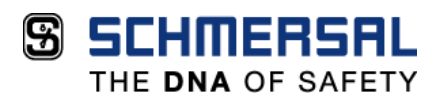

Caso necessite, podemos disponibilizar esta programação, para isto basta entrar em contato com nossa equipe de suporte técnico através do telefone (15) 3263-9840 ou e-mail suporte suportetecnico@schmersal.com.br.

| Tutorial                   | Ano: | Versão: | Aprovado por: | Data Publicação: | Página: |    |
|----------------------------|------|---------|---------------|------------------|---------|----|
| Comunicação FIT e inversor | 2020 | 1.0     |               |                  |         | 16 |

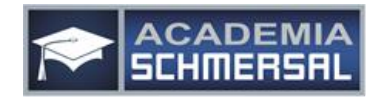